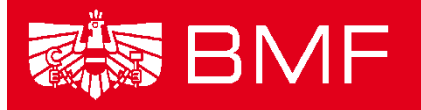

BUNDESMINISTERIUM FÜR FINANZEN

# LEITFADEN EINTRAG VON LEISTUNGSEMPFÄNGERN INS ERGÄNZUNGSREGISTER

- Projekt: Transparenzdatenbank
- Thema: Ergänzungsregister
- **Datum**: 20.09.2013
- **Version:** Eintragung in das Ergänzungsregister 1.2

Abgenommen durch: Datenschutzkommission -

Stammzahlenregisterbehörde

## Inhalt

| 1. ERGÄNZUNGSREGISTER FÜR NATÜRLICHE PERSONEN (ERNP)                                 | 3  |
|--------------------------------------------------------------------------------------|----|
| 1.1. Wie kann die Eintragung in das ERnP erfolgen?                                   | 3  |
| 1.1.1. Eintragung im Zuge der Ausstattung der Datenanwendung der leistenden Stelle m | it |
| bereichspezifischen Personenkennzeichen (bPK).                                       | 3  |
| 1.1.2. Eintragung durch einen öffentlichen Auftraggeber                              | 4  |
| 1.2. Links zum Ergänzungsregister für natürliche Personen                            | 4  |
| 2. ERGÄNZUNGSREGISTER FÜR SONSTIGE BETROFFENE (ERSB)                                 | 4  |
| 2.1. Suche im ERsB                                                                   | 4  |
| 2.2. Wie kann die Eintragung in das ERsB erfolgen?                                   | 5  |
| 2.3. Links zum Ergänzungsregister für sonstige Betroffene                            | 6  |
| 3. MITTEILUNGEN MITTELS DIALOGVERFAHREN ODER ÜBER HV-SAP                             | 6  |
| 4. ANHANG                                                                            | 7  |
| 4.1. Anwendung zur Eintragung natürlicher Personen                                   | 7  |
| 4.2. Anwendung zur Eintragung nicht-natürlicher Personen                             | 8  |

# 1. Ergänzungsregister für natürliche Personen (ERnP)

In das ERnP können Personen eingetragen werden, die nicht im Zentralen Melderegister eingetragen sind (z.B. Auslandsöstereicherinnen/Auslandsösterreicher), die aber eine eindeutige elektronische Identität nach E-Government-Gesetz brauchen.

## 1.1. Wie kann die Eintragung in das ERnP erfolgen?

## 1.1.1. Eintragung im Zuge der Ausstattung der Datenanwendung der leistenden Stelle mit bereichspezifischen Personenkennzeichen (bPK).

Leistende Stellen (öffentlicher Auftraggeber im Sinne des § 5 Datenschutzgesetz 2000) müssen natürliche Personen, um diese mit bereichspezifischen Personenkennzeichen ausstatten zu können, in das ERnP eintragen. Im Zuge der Eintragung werden das Zentrale Melderegister sowie das Ergänzungsregister nach der Person durchsucht. Wird die Person nicht gefunden, kann sie in das ERnP eingetragen werden. Die Eintragung kann sowohl einzeln über ein Webservice als auch im Rahmen einer Erstausstattung für alle gelieferten Datensätze erfolgen.

Zu beachten ist, dass in allen Fällen, in denen ein öffentlicher Auftraggeber eine Eintragung in das ERnP veranlasst, dieser öffentliche Auftraggeber für die Feststellung der Identität und die Richtigkeit der von ihm eingetragenen Daten verantwortlich ist.

Der Zugang zum Webservice erfolgt über den Portalverbund. Er kann daher über das eigene Stammportal erfolgen oder über einen EDV Dienstleister, der diesen Service anbietet. Die Berechtigung zum Zugriff auf das Webservice wird zusammen mit dem Antrag auf Erstausstattung mit bereichspezifischen Personenkennzeichen erteilt. Wenn keine Erstausstattung stattfindet, ist der Zugang bei der Stammzahlenregisterbehörde zu beantragen (dsk@dsk.gv.at).

Für Entwickler wird auf die Dokumentation der Webservice und Batch-Schnittstelle zur Eintragung in das ERnP verwiesen. Diese wird vom BMI zusammen mit den näheren Angaben zur bPK-Ausstattung zur Verfügung gestellt.

| Schnittstelle          | Dokument                         | Abschnitt                    |
|------------------------|----------------------------------|------------------------------|
| Webservice BPK-Abfrage | SZR 2.0 Anwendungsdokumentation, | 8.1.1 Eintragung in das ERnP |

|                       | Version 1.2, 07.07.2010              | (Element szr:InsertERnP) |
|-----------------------|--------------------------------------|--------------------------|
| Batch BPK-Ausstattung | SZR Batchdokumentation, Version 1.1, | 3.3 Datei-Header         |
| -                     | 22.03.2011                           | (Feld INSERTERNP)        |

Eine reine Suche im Sinne einer Beauskunftung ist im ERnP aufgrund der Rechtslage derzeit nicht möglich. Lediglich im Zuge der bPK-Berechnung ist die Abfrage des ERnP zulässig.

### 1.1.2. Eintragung durch einen öffentlichen Auftraggeber

Ein öffentlicher Auftraggeber kann die Anlage, Änderung und Beendigung von Personen für die bPK Ermittlung mithilfe der Anwendung "Ergänzungsregister für natürliche Personen ERnP" in der Rolle "ERnP-Anlage-bPK" vornehmen. Weitere Informationen für die Einrichtung der Anwendungen können der Kundmachung der Anwendungen im Portalverbund bzw. dem Betriebshandbuch am E-Government Referenz Server entnommen werden (http://reference.e-government.gv.at/).

## 1.2. Links zum Ergänzungsregister für natürliche Personen

Weiterführende Informationen finden Sie unter: http://www.stammzahlenregister.gv.at/site/5981/default.aspx.

# 2. Ergänzungsregister für sonstige Betroffene (ERsB)

In das ERsB können juristische Personen eingetragen werden, die in keinem anderen Stammzahlenregister (z.B. Firmenbuch, Zentrales Vereinsregister) eingetragen sind, aber eine eindeutige elektronische Identität brauchen.

## 2.1. Suche im ERsB

Um zu überprüfen, ob die betroffene Organisation schon im Ergänzungsregister ist, kann das Ergänzungsregister unter folgendem Link abgefragt werden:

#### http://www.ersb.gv.at

Am besten ist es mindestens die ersten vier Buchstaben der zu suchenden Organisation, gefolgt von einem \*, im Feld "Bezeichnung" einzugeben. Die Suche kann auf beiden Enden maskiert werden. Es wird empfohlen mindestens 3 x mit unterschiedlichen Bestandteilen der

Bezeichnung des Gesuchten zu suchen, denn die meisten in Österreich tätigen Unternehmen sind bereits im ERsB eingetragen.

Beispiel: Bei der Suche nach "Diplomatische Akademie Wien" geben Sie z.B. "Diplom\*" im Feld "Bezeichnung" ein und klicken Sie auf "Suchen". Die Suchergebenisse werden in Listenform angezeigt.

| Betroffene Funkti                    | onsträger                       |            |         |                                     |   |
|--------------------------------------|---------------------------------|------------|---------|-------------------------------------|---|
|                                      | Ordnungsnumm                    | er 🕕       |         |                                     |   |
|                                      | Bezeichnu                       | ng 🕕 Diplo | om*     |                                     |   |
| Rechtscharakter                      | / Organisationsfo               | rm 🙃       |         |                                     |   |
|                                      | , organisationsio               | ····· •    |         |                                     |   |
|                                      | , organisations of              |            |         |                                     |   |
|                                      | , organisationsio               |            |         |                                     |   |
|                                      | , erganisutionsio               |            |         |                                     |   |
|                                      | , ergansutonsio                 |            |         |                                     |   |
|                                      | , ergansutonsio                 |            |         |                                     |   |
| Die Suche lieferte                   | 1 Unternehmen.                  |            |         |                                     |   |
| Die Suche lieferte<br>Ordnungsnummer | e 1 Unternehmen.<br>Bezeichnung |            | Adresse | Rechtscharakter / Organisationsform | 4 |

Da die Suche erfolgreich war, müsste in diesem Fall kein Eintrag mehr erfolgen. Die für die Leistungsmitteilung benötigte Ergänzungsregisternummer kann der ersten Spalte "Ordnungsnummer" entnommen werden.

## 2.2. Wie kann die Eintragung in das ERsB erfolgen?

Die Eintragung nicht-natürlicher Personen in das Ergänzungsregister für sonstige Betroffene (ERSB) wird durch die leistende Stelle (öffentlicher Auftraggeber im Sinne des § 5 DSG 2000) vorgenommen.

Ein öffentlicher Auftraggeber kann die Eintragung bzw. die Änderung eines bestehenden Eintrags im ERsB mithilfe der Portalverbund-Anwendung "ERsB\_Änderung\_und\_Neuantrag" in der Rolle "ERsB\_Freigabe" vornehmen. Weitere Informationen für die Einrichtung der Anwendungen können der Kundmachung der Anwendungen im Portalverbund bzw. dem Betriebshandbuch am E-Government Referenz Server entnommen werden (http://reference.e-government.gv.at/).

## 2.3. Links zum Ergänzungsregister für sonstige Betroffene

Weiterführende Informationen finden Sie unter: http://www.stammzahlenregister.gv.at/site/6086/default.aspx

# 3. Mitteilungen mittels Dialogverfahren oder über HV-SAP

Leistende Stellen, die selber keine bPK-Ausstattung vornehmen, sondern mittels Dialogverfahren oder HV-SAP mitteilen, müssen die Eintragungen in die entsprechenden Ergänzungsregister selbst vornehmen. Eine leistende Stelle erhält bei der Mitteilung vom jeweiligen System eine Rückmeldung, für welche natürlichen oder nicht-natürliche Personen eine Eintragung erforderlich zu sein scheint. Die leistende Stelle muss überprüfen, ob die betroffenen Personen tatsächlich einzutragen sind und die Eintragung als öffentlicher Auftraggeber über die oben beschriebenen Wege vornehmen.

# 4. Anhang

# 4.1. Anwendung zur Eintragung natürlicher Personen

| BM.I                                                                                                    | BUNDESMINISTER<br>derzeitiger Benutzer<br>MARCUS.HILD@DSK/<br>Personensuche                                                                             | IUM FÜR INNERES<br>derzeitige Behörde                                                    | ERnP                                                                                                    |
|----------------------------------------------------------------------------------------------------|----------------------------------------------------------------------------------------------------|------------------------------------------------------------------------------------------|----------------------------------------------------------------------------------------------------|
| Person suchen<br>+Person anlegen<br>+Person ändern<br>+Vorgang stornieren<br>Person korrigieren<br>Person beenden<br>Person amtlich beenden<br>+ERNP Clearing<br>+Einstellungen<br>Logout | Zurück Weiter<br>Beschreibung<br>Ordnungsnummer<br>Familien-/Nachname<br>Vorname<br>Name v. 1. Ehe<br>Geburtsdatum<br>Geburtsort<br>Staatsangehörigkeit | Löschen Suche<br>Personendaten eingeben<br>(TT.MM.JJJJ)<br>Staatsangehörigkeit auswählen | <ul> <li>Personensuche</li> <li>Suchoptionen</li> <li>historisch</li> <li>formalisiert</li> <li>Suche mit Namensteilen</li> <li>Suchwizard</li> <li>Suche im ZMR</li> <li>Suche zum Zeitpunkt</li> </ul> |
| 4                                                                                                    | Geschlecht Anschrift Staat PLZ/Gemeinde Straße Hausnummer Stiege Tür                                                                                    | © männlich © weiblich<br>taat auswählen                                                  | (LECEL MM. TT)                                                                                                    |

# 4.2. Anwendung zur Eintragung nicht-natürlicher Personen

| Österreichische Datenschutzkomission<br>Hohenstaufengasse 3<br>1010 Wien<br>Telefon: +43 1 531 15 / 202525<br>E-Mail: <u>dsk@dsk.gv.at</u> | E-Government<br>http://www.dsk.gu.at/                                                                                                    | <b>≶</b> K |
|----------------------------------------------------------------------------------------------------|----------------------------------------------------------------------------------------------------|------------|
| Ergänzungsregister für s                                                                                                    | sonstige Betroffene (ERsB) - Neuantrag                                                                                                    |            |
| Mit diesem Formular können Sie die Eintragu<br>kontrolliert.                                                                               | ung in das "Ergänzungsregister für sonstige Betroffene" (ERsB) beantragen. Ihre getätigten Eingaben werden vor der Übernahme in das Register von der Datenschutzkommision                                                                                                    |            |
| Bitte beachten Sie Hinweise zum Verfahren / F                                                                                              | Formular * Feld muss ausgefüllt sein 📋 Ausfüllhilfe 🚦 Fehlerhinweis                                                                                                    |            |
| Schritt 3                                                                                                    |                                                                                                    | _          |
| Daten aus der Bürgerkarte                                                                                                    |                                                                                                    |            |
| Vorname                                                                                                    | Martin Geburtsdatum (tt.mm.jjj) 07.03.1976                                                                                                    |            |
| Familien- oder Nachname                                                                                                    | Spitzenberger Personenkennzeichen (bPK) dGDW7Ucn4UKktA7zyqVoCBxGZvk=                                                                                                    |            |
| Betroffener *                                                                                                    |                                                                                                    |            |
| Bezeichnung *                                                                                                    |                                                                                                    |            |
| Rechtsform *                                                                                                    | - Bitte wählen Sie Sonstige Rechtsform                                                                                                    |            |
| Bestand (von)                                                                                                    |                                                                                                    |            |
| Bestand (bis)                                                                                                    |                                                                                                    |            |
| Bestandsnachweis                                                                                                    |                                                                                                    |            |
| Sitz ×                                                                                                    |                                                                                                    |            |
| E-Mail                                                                                                    |                                                                                                    |            |
| Strasse                                                                                                    |                                                                                                    |            |
| Hausnummer                                                                                                    | Stiege Tür                                                                                                    |            |
| Postleitzahl *                                                                                                    | Ort *                                                                                                    |            |
| Staat *                                                                                                    | Österreich •                                                                                                    |            |
| Zustelladresse (muss nur ausgefüllt werden wenn                                                                                            | n vom Unternehmenssitz abweichend)                                                                                                    |            |
| E-Mail                                                                                                    |                                                                                                    |            |
| Strace                                                                                                    |                                                                                                    |            |
| Hausnummer                                                                                                    | Shiana Tir                                                                                                    |            |
| Doetleitzahl *                                                                                                    |                                                                                                    |            |
| Stat *                                                                                                    | - Birra viblan Sie                                                                                                    |            |
| Staat -                                                                                                    | - DALCE BRITEL DAR                                                                                                    |            |
| Zurück                                                                                                    | Weiter Abbrechen Zwischenspeichern                                                                                                    |            |
|                                                                                                    |                                                                                                    |            |
| Ergänzungsregister für sonstige Betroffene (ERsB) - Neu                                                                                    | and the second second se |            |
|                                                                                                    |                                                                                                    |            |
|                                                                                                    |                                                                                                    |            |
|                                                                                                    | 😪 Lokales Intranet   Geschützter Modus: Inaktiv 🍕 🗸                                                                                                    | ® 100% ▼   |

# Ergänzungsregister für sonstige Betroffene (ERsB) - DSK

| Bitte beachten Sie <u>Hinweise zu</u>                                           | um Verfahren / Formular 🔹 Feld muss ausgefüllt sein 📋 Ausfüllhilfe 📙                                                                                                    |
|---------------------------------------------------------------------------------|----------------------------------------------------------------------------------------------------|
| Auswahl der gewünschten Aktion 🔾                                                | ж                                                                                                    |
| Welche Aktion soll ausgeführt *<br>werden?                                      | <ul> <li> keine Auswahl</li> <li>Unternehmensname ändern</li> <li>Rechtsform ändern</li> <li>Sitzadresse ändern</li> <li>Zustelldresse ändern/beenden</li> <li>Natürliche Person - Grundangaben ändern (Name, Vorname, etc.)</li> <li>Natürliche Person - Adresse ändern</li> <li>Person - Evb Status ändern</li> <li>Person - Funktion ändern/beenden</li> <li>Person - Funktionsregel ändern (Zeitraum, Vertretungsbefugnis)</li> <li>Person - Funktion(en) hinzufügen</li> <li>Person(en) hinzufügen</li> </ul> |
| Betroffener                                                                     |                                                                                                    |
| Bezeichnung<br>Rechtsform<br>Bestand (von)<br>Bestand (bis)<br>Bestandsnachweis | Diplomatische Akademie Wien<br>Körperschaft öffentlichen Rechts (Hoheitsverwaltung)<br>06.09.2012<br>31.12.2999                                                                                                    |
| Sitz                                                                            |                                                                                                    |
| Strasse                                                                         | Favoritenstr                                                                                                    |
| Hausnummer                                                                      | 15A                                                                                                    |
| Stiege                                                                          |                                                                                                    |
| Tür                                                                             |                                                                                                    |
| Postleitzahl                                                                    | 1040                                                                                                    |
| Ort                                                                             | Wien                                                                                                    |
| Staat                                                                           | Osterreich                                                                                                    |
| Zustelladresse (muss nur ausgefüll                                              | t werden wenn vom Unternehmenssitz abweichend)                                                                                                    |
| Strasse                                                                         | Favoritenstr                                                                                                    |
| Hausnummer                                                                      | 15A                                                                                                    |
| Suege                                                                           |                                                                                                    |
| Postleitzabl                                                                    | 1040                                                                                                    |
| Ort                                                                             | Wien                                                                                                    |
| Staat                                                                           | Österreich                                                                                                    |
| Natürliche Person(en)                                                           |                                                                                                    |
| Nicht-natürliche Person(en)                                                     |                                                                                                    |
| Funktion(en)                                                                    |                                                                                                    |
|                                                                                 |                                                                                                    |
| Weiter    Neus                                                                  | tart                                                                                                    |